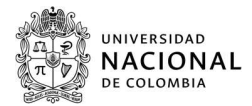

## Taller sobre el video de estadística descriptiva con R commander

Nombre: \_\_\_\_\_

| Ubíques | se en el minuto aproximado del video y vea el contenido. Complete cada afirmación de manera que sea correcta la afirmación.                                                                                                    |
|---------|----------------------------------------------------------------------------------------------------|
| 1.      | (min 0:50) Para abrir R commander se debe escribir en la consola de R library( ).                                                                                                    |
| 2.      | (min 1:14) La base de datos del video está en archivo de tiene variables                                                                                                    |
| 3.      | (min 1:47) Para cargar una base de datos se deben seguir los pasos: ir a la pestaña , luego ir a importar datos                                                                                                    |
|         | y por último elegir                                                                                                    |
| 4.      | (min 2:27) El nombre que se usó en el video para llamar a la base de datos fue                                                                                                    |
| 5.      | (min 3:13) En la parte superior hay un botón llamado Editary sirve para hacer edición                                                                                                    |
|         | de los datos, en el video se recomienda no editar los datos de esa manera.                                                                                                    |
| 6.      | (min 4:00) Las tres variables que se van a considerar como variables categóricas o de factor son, y                                                                                                    |
| 7.      | (min 7:05) Para convertir una variable en categórica o factor se debe hacer lo siguiente, ir a la pestaña y luego elegir la opción variables del conjunto de datos y luego elegir                                                                     |
| 8.      | (min 7:37) Cuando se quiere convertir una variable numérica en factor hay dos opciones:<br>o utilizar números. Para convertir a factor la variable año se usó la opción                                                                               |
| 9.      | <br>(min 8:00) La función str al ser aplicada a la base de datos nos da información sobre el tipo de                                                                                                    |
| 10.     | (min 8:23) En el video se crea una nueva variable llamada que se obtiene a partir de la variable mes. Para crear la nueva variable debe ir a la pestaña, luego a modificar variables y luego a variables. Los mesos numerados del 1 al 6 se los llamó |
| 11      | (min 10:59) Al convertir la variable mes a factor en el video se eligió asignar                                                                                                    |
| 11.     | para el mes con nivel 1 es                                                                                                    |
| 12.     | (min 11:30) La variable comuna también se convirtió a factor. Esta variable tiene niveles y cada uno de los niveles se cambió por el nombre de la comuna. La comuna 7 ahora se llama                                                                  |
| 13.     | (min 13:45) En este momento del video se muestra cómo construir el gráfico llamado histograma para la variable RecAprob.                                                                                                    |
|         | Este grafico estadístico no queda en R commander sino en la de R.                                                                                                    |
| 14.     | (min 17:37) En este momento exacto del video se muestra una tabla que tiene el, la desviación                                                                                                    |
|         | estandar, el lQR (rango intercuartilico), el de variación, el, la mediana, el maximo y el                                                                                                    |
| 15      | numero de observaciones.<br>(min 17:27) El valor promodio de la variable DDEL para el año 2011 fue de                                                                                                    |
| 15.     |                                                                                                    |
| 16      | mismo ano fue de                                                                                                    |
| 10.     | (Initi 17.57) El valor prometio de la variable nombres para el ano 2015 fue de y el valor mediano de nombres                                                                                                    |
| 17.     | (min 21:45) En este momento se muestra cómo construir un gráfico llamado cajas y para la variable                                                                                                    |
|         | Al ver el dibujo del grafico en el minuto 22:12 se observa que la caja mas ancha corresponde al ano                                                                                                    |
|         | y las cajas mas angostas corresponden a los anos 2007 y Al mirar la caja y los bigotes para el ano 2015, se observa                                                                                                    |
| 10      | que los bigoles no son simetricos, es mas, el bigole superior es mas que el bigole interior.                                                                                                    |
| 18.     | (min 22:20) El expositor aciara que uno de los usos del granco de y es la identificación de la                                                                                                    |
|         | distribución de la variable. Si los dos cajones de la caja son del mismo tamano y ambos bigotes tienen la misma longitud, la                                                                                                    |
| 10      | distribución de la variable se dice que es simetrica.                                                                                                    |
| 19.     | (mm 22:55) La raya gruesa en cada caja representa la Eso significa que la mitad de las observaciones estuvo                                                                                                    |
| 20      | por del valor mediano y que la otra mitad estuvo por del valor mediano.                                                                                                    |
| 20.     | (mm 22:40) El borde de la caja es el cuartil 1, por debajo de el esta el 25% de las observaciones. El borde                                                                                                    |
|         | ue la caja es el cuartil 3 y por debajo de el estan el 75% de las                                                                                                    |